# TN Department of Children's Services

Applying for Case Manager Positions with the Department of **Children's Services** 

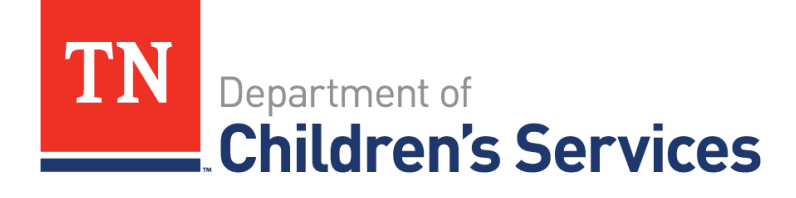

## Beginning the Process

Name, Position Date Prior to beginning your job application: Develop a professional resume

Use your university's career services for editing and advice. Also, here are some online resources to help you think about your resume:

http://www.umt.edu/career/CareerReso urces/Handouts/default.php

http://www.bu.edu/ssw/students/curre nt/career/career-services/resume/

Be sure to state on your resume that you are a Title IV-E Tuition Assistance recipient and that you received a certification in DCS Child Welfare Case Management. This will let the human resource analysts know that hiring you is a priority.

#### You Need to Know:

- You may apply for Case Manager 1 (CM1) positions 120 days prior to graduating.
- The positions are listed by county. Apply for the counties you want to work in. You must submit an application for each job you apply for.
- New positions are posted every Wednesday.
- You must apply for CM1 positions but since you are certified as a DCS Case Manager you will be paid a CM2 salary.

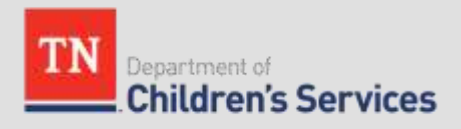

#### You Need to Know:

- CHECK the application for accuracy BEFORE you click SUBMIT. You are not allowed to go back in and make corrections on an application once submitted.
- Make sure you go to every interview.
- You are expected to be hired within 90 days after graduation.

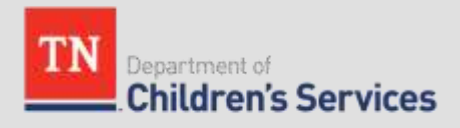

#### **Program Application Process**

Step 1: Complete the Application for the DCS Child Welfare Certification Program.

Step 2: Complete the following forms needed to perform a criminal background check.

- CS-0319-Application for Service as a Volunteer
- Fingerprint Application

Please complete all required documents and submit them to the regional DCS Volunteer Coordinator or the student's university Field Coordinator. Successful completion of all application materials are required to be considered for entry into the Certification Program.

Step 3: Certification Program students will complete the DCS Internship and be assessed throughout the experience for their readiness to begin as a Case Manager 1 with the department. Students' internships must be 370 hours to be eligible to receive the Tennessee Department of Children's Services Child Welfare Case Management Certification. Certification Program students may apply with the department 120 days prior to graduation.

Step 4: Volunteer coordinator will submit verification that internship, Child Welfare 1 and 2 were successfully completed including uploaded transcripts (provided by the applicant)

Step 5:Certification Program Certificates will be sent to via email to be used in the employment process when applying for employment at The Department of Children Services.

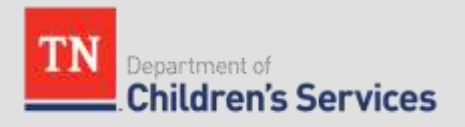

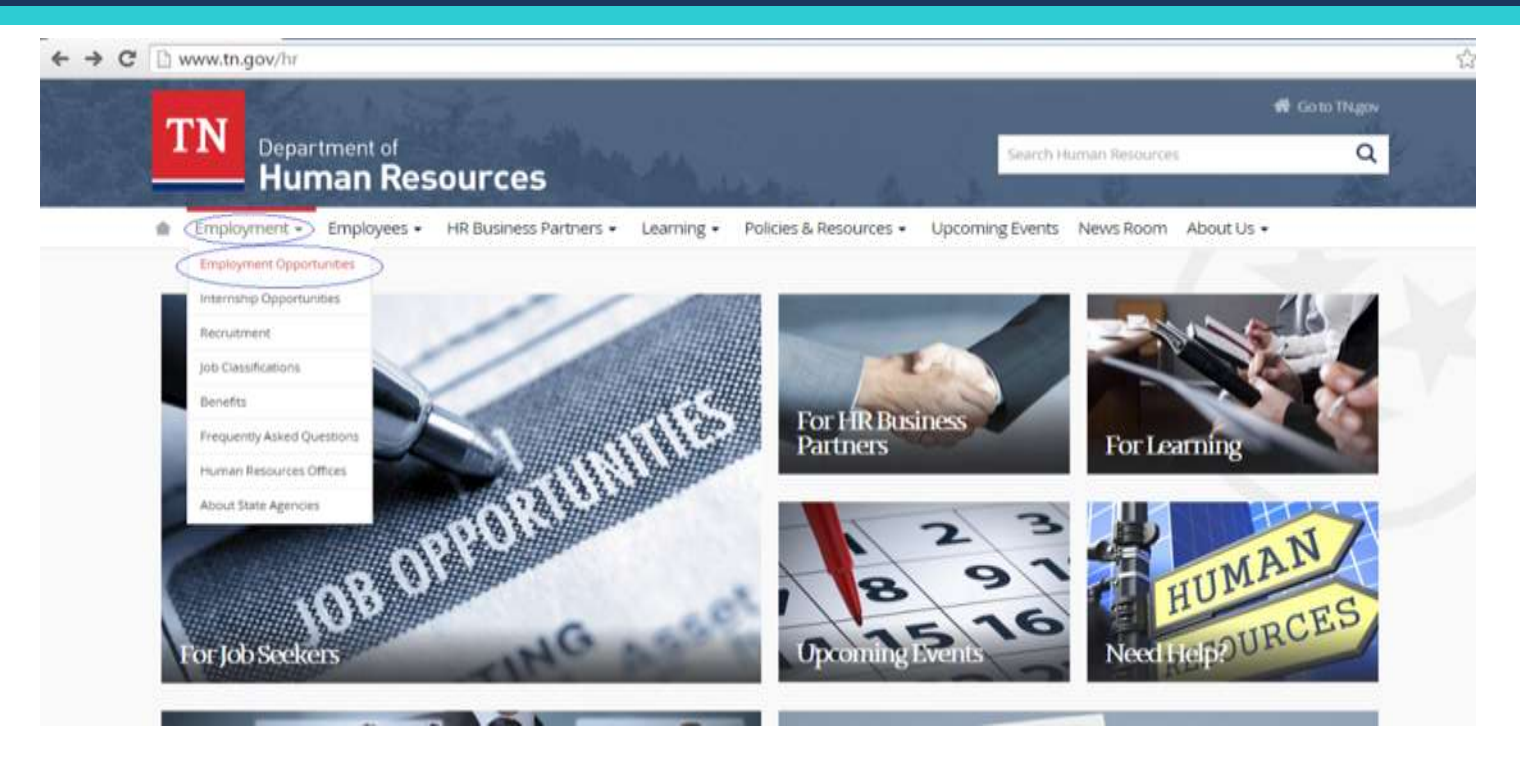

In order to complete the state application online, go to http://www.tn.gov/hr and look at the top left side of the page and put your mouse over the "Employment" tab. Click on "Employment Opportunities".

This will take you to a page entitled "Employment Opportunities". On this page, click on the "Current Openings" link under "Preferred Service Job Openings".

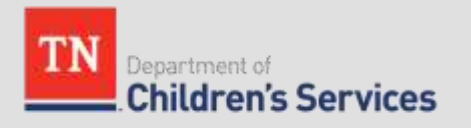

| PARA STATEMENT AND A SHERR CONTRACTOR OF A                                                                                                    | and these second second               | Internation second second second                                                                                 | THE REAL PROPERTY AND ADDRESS OF                                                                                |
|----------------------------------------------------------------------------------------------------|---------------------------------------|----------------------------------------------------------------------------------------------------|----------------------------------------------------------------------------------------------------|
| select Category                                                                                                    | Select All Cat                        | eqories Clear A                                                                                                  | I categorites                                                                                                   |
| <ul> <li>Accounting and Finance</li> <li>8)</li> </ul>                                                                                                    | Administrative Assistant (10)         | Airports (2)                                                                                                    |                                                                                                    |
| Architecture (1)                                                                                                    | Audit (10)                            | Building & Gr<br>Cleaning and Mai                                                                                | ounds<br>intenance (4)                                                                                          |
| Building & Safety (1)                                                                                                    | Building Maintenance (4)              | Career Explo                                                                                                    | ration (4)                                                                                                    |
| Clerical & Data Entry (27)                                                                                                    | Code Enforcement (1)                  | Communicati                                                                                                    | ons (3)                                                                                                    |
| Community and Social<br>Services (2)                                                                                                    | Construction Maintenance<br>(6)       | e 🔲 Construction                                                                                                 | Trades (2)                                                                                                    |
| Corrections (2)                                                                                                    | Counseling (47)                       | Customer Se                                                                                                    | rvice (4)                                                                                                    |
| Database Administration 2)                                                                                                    | Dispatch (3)                          | Education (1)                                                                                                    |                                                                                                    |
| Emergency Management<br>2)                                                                                                    | Engineering (7)                       | <ul><li>Environmenta</li><li>(8)</li></ul>                                                                       | al Services                                                                                                    |
| Fire & EMS (1)                                                                                                    | Food Services (3)                     | Forestry (3)                                                                                                    |                                                                                                    |
| Grounds & Landscaping                                                                                                    | Health Care Support (3)               | Health Science                                                                                                   | ces (2)                                                                                                    |
| Health Services (4)                                                                                                    | Human Resources (6)                   | 🔲 Human Servi                                                                                                    | ces (14)                                                                                                    |
| Instructor (1)                                                                                                    | IT and Computers (9)                  | 🔲 Management                                                                                                    | (4)                                                                                                    |
| Mathematics (1)                                                                                                    | Medical (1)                           | 🔲 Mental Health                                                                                                  | n (7)                                                                                                    |
| Nursing (21)                                                                                                    | Office and Administrative Support (8) | Paraprofessio                                                                                                    | onal (2)                                                                                                    |
| Parks and Recreation (1)                                                                                                    | Pharmacy (1)                          | 🔲 Program Man                                                                                                    | agement (2)                                                                                                    |
| Project Management (1)                                                                                                    | Public Health (8)                     | Records Man                                                                                                    | agement (2)                                                                                                    |
| Rehabilitation Services (1)                                                                                                    | 🗆 Safety (3) 🔍                        | Social Servic                                                                                                    | es (51)                                                                                                    |
| Statistics/Mathematics (2)                                                                                                    | Tax Administration (2)                | Training (2)                                                                                                    |                                                                                                    |
| Transportation (5)                                                                                                    |                                       |                                                                                                    |                                                                                                    |
| March                                                                                                    |                                       |                                                                                                    |                                                                                                    |
| Enter keywords (optional):                                                                                                    | Exp                                   | lain this                                                                                                    |                                                                                                    |
|                                                                                                    |                                       |                                                                                                    |                                                                                                    |
| or <u>Clear Search</u>                                                                                                    | Request jo                            | b notifications b                                                                                                | y category                                                                                                    |
| . records found.<br>.ge 1 of 3                                                                                                    | << Previo                             | is Page 1   <u>2   3</u>                                                                                         | Next Page >>                                                                                                    |
| Position 🔳                                                                                                    | Етр: Туре                             | Salary 🖬                                                                                                    | Filing Date                                                                                                    |
| S CASE MANAGER 1*-062415                                                                                                    | 146954 Full-Time                      | \$2,486,00/Month                                                                                                 | 06/30/15                                                                                                    |
| and the second state of the second state of the se |                                       | and the second second second second second second second second second second second second second second second | CONTRACTOR OF A CONTRACTOR OF A CONTRACTOR OF A CONTRACTOR OF A CONTRACTOR OF A CONTRACTOR OF A CONTRACTOR OF A |

- On the next page, please read all instructions related to applying for a job with the State of Tennessee.
  - Then scroll down the page until you see Search Criteria. Click on "Clear all Categories" and then click on the "Social Services" link and press enter and you will see the listings for DCS jobs. Click on the Case Manger job you wish to apply to.

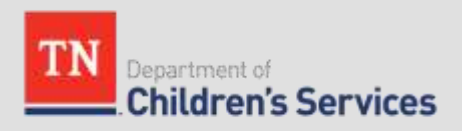

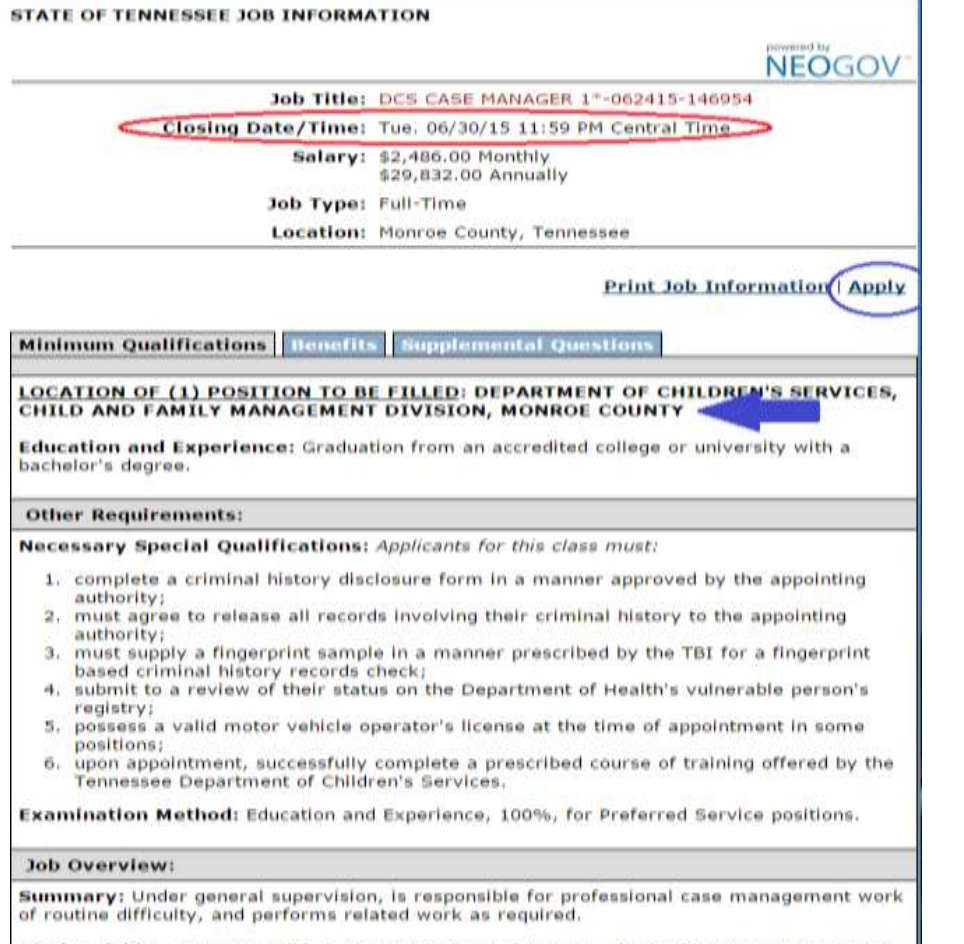

Distinguishing Features: This is the trainee/entry level class in the DCS Case Manager job series. An employee in this class learns to perform a variety of case management duties for

- Click on the "Apply" link to complete the online application. The application must be submitted prior to the Closing Date/Time listed on this page. Note: The first time you access the application, you will be prompted to register and create an account.
- Please note that you are applying for a position in the county listed on this page.
- This page also contains Job Description information, along with information related to benefits.

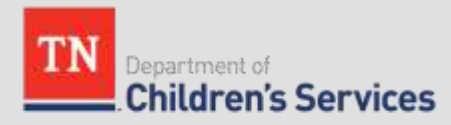

### Job Application – Create Application

| CHE P                                                                                                    | Jun Densille      | Apply                                                        |                                   |
|----------------------------------------------------------------------------------------------------|-------------------|--------------------------------------------------------------|-----------------------------------|
| State of                                                                                                    | B Besterne        | Import Your Résumé                                           |                                   |
| Deportunities                                                                                                    | <b>0</b> = 0      | Save time by importing your information into our system auto |                                   |
| and the state of the state of t | - Carlor - Carlor |                                                              |                                   |
|                                                                                                    | W                 |                                                              |                                   |
|                                                                                                    | · · · · ·         |                                                              |                                   |
|                                                                                                    | W holeson         | Transfer from LinkedIn                                       | Uploed from Computer              |
|                                                                                                    |                   | mana genetika. Yaka kant akili dha intis fakan               | Supported Be types just, doc, tot |
|                                                                                                    | S Aturtionen      |                                                              |                                   |
|                                                                                                    | •                 | To menually 10 to pro-                                       | elemante, pay are Skip Dis step   |
|                                                                                                    | 0                 |                                                              |                                   |

• Complete all fields within your application. Note: You can insert your resume at this point or wait until your reach the "Attachments" field.

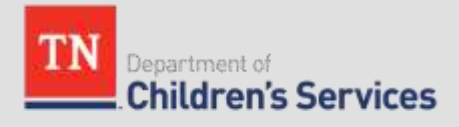

#### Job Application – Preferences

| ererences               |                                              |                        |  |
|-------------------------|----------------------------------------------|------------------------|--|
| Minimum Compensa        | tion Requirement                             |                        |  |
| \$ Per Year (Optional)  |                                              | \$ Per Hour (Optional) |  |
|                         |                                              |                        |  |
| When are you availab    | le to work? (Optional)                       |                        |  |
| Day                     | Rotating                                     |                        |  |
| Evening                 | Weekends                                     |                        |  |
| - Night                 | 🕅 On Call                                    |                        |  |
| Are you willing to relo | Optional)                                    |                        |  |
| Are you willing to rele | Maybe                                        | ie                     |  |
| Are you willing to relo | Maybe<br>No Response<br>regarding relocation | ue                     |  |
| Are you willing to relo | regarding for? (Optional)                    | те<br>оl)              |  |
| Are you willing to relo | regarding relocation                         | a)                     |  |

Complete all required fields as directed. When you get to "Preferences" you must select "Yes" to the question, "Are you willing to relocate?"

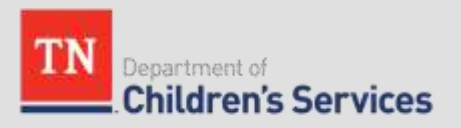

#### Job Application – Work Experience

| Company/Agency N    | ame                |                      |    |
|---------------------|--------------------|----------------------|----|
| Department of C     | hildren's Services |                      |    |
| Address             |                    |                      |    |
|                     |                    |                      |    |
| City *              |                    |                      |    |
| Nashville           |                    |                      |    |
| State *             |                    |                      |    |
| Tennessee           |                    |                      | \$ |
| Zip Code            | Country            |                      |    |
| 37243               | US                 |                      | 0  |
| Phone               | Web                | uite                 |    |
|                     |                    |                      |    |
|                     |                    |                      |    |
| May we contact this | _employer?         |                      |    |
| 🔹 Yes 💿 No          |                    |                      |    |
| Position Title *    |                    | Hours/Week *         |    |
| Title IV-E Studen   | t Intern           | 20                   |    |
|                     |                    |                      |    |
| Monthly Salary      |                    | Employees Supervised |    |
|                     |                    |                      |    |
|                     |                    |                      |    |
|                     |                    |                      |    |

Include your internship with DCS, the total number of hours of your field placement and experience in the duties summary.

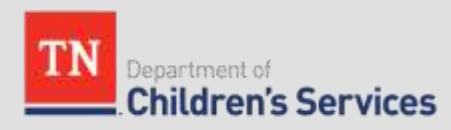

## Job Application - Education

| Production                          |              | Tennessee             | ÷  |
|-------------------------------------|--------------|-----------------------|----|
| Country *                           |              |                       |    |
| US                                  |              |                       | \$ |
| Webste                              |              |                       |    |
|                                     |              |                       |    |
|                                     |              |                       |    |
| Major/Minor                         |              | Degree *              |    |
| Social Work- DCS Case Ma            | nager Certil | Bachelor's            | 4  |
| Units Completed *                   |              | Unit Type *           |    |
| 42                                  |              | Semester Units        | 4  |
| Month '<br>Select Month<br>End Date | ¢            | Year *<br>Select Year | \$ |
| Month *                             |              | Year *                |    |
| Select Month                        | \$           | Select Year           | ÷  |
| Did you graduate?                   |              |                       |    |

Under "Education" indicate that you are a Certified DCS Case Manager along with your degree.

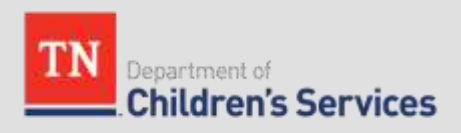

#### Job Application – References

Apply

#### References

| Add Reference    |                           |  |
|------------------|---------------------------|--|
| Reference Type * | O Personal ( Professional |  |
| Name             |                           |  |
| First *          |                           |  |
| Lest*            |                           |  |
| Title            |                           |  |
|                  |                           |  |
| Address          |                           |  |
| Address Line 1   |                           |  |
| Address Line 2   |                           |  |
| City             |                           |  |
|                  |                           |  |

#### Submit at least two (2) but no more than three (3) references.

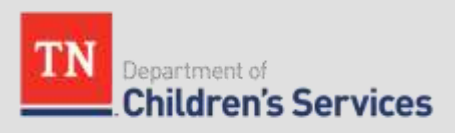

#### Job Application – Attachments

#### Attachments

Supported file types: .doc, .docx, .xls, .xlsx, .pdf, .tif, .jpeg, .jpg

| Resume                                                     |      |
|------------------------------------------------------------|------|
| resume.docx                                                | 8    |
| Other                                                      |      |
| Letter of attestation.pdf                                  | 8    |
| <ul> <li>Add supplemental attachme</li> </ul>              | nt   |
| Required attachments must be provided<br>before submission | Next |

Attach your "Resume" and "Certification Program Certificate."

The Certificate shows that you have completed all of the requirements needed to be certified in DCS Child Welfare Case Management.

You will have received this certificate after Volunteer Coordinator submits your successful completion form via email. If you have not received this certificate contact ei-dcs.preservice@tn.gov

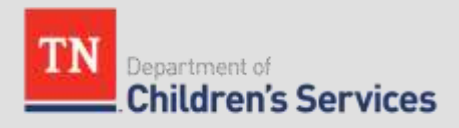

- Once you have completed the application, make sure to certify and submit your application. You will be asked to bring a paper copy of your application to your interview. You will have an opportunity to print your application on the next step.
- You must submit your application by the Closing Date/Time for the job posting. Applications submitted after the Closing Date/Time will not be accepted

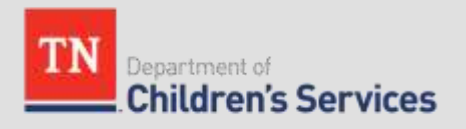

#### Job Application - Printing

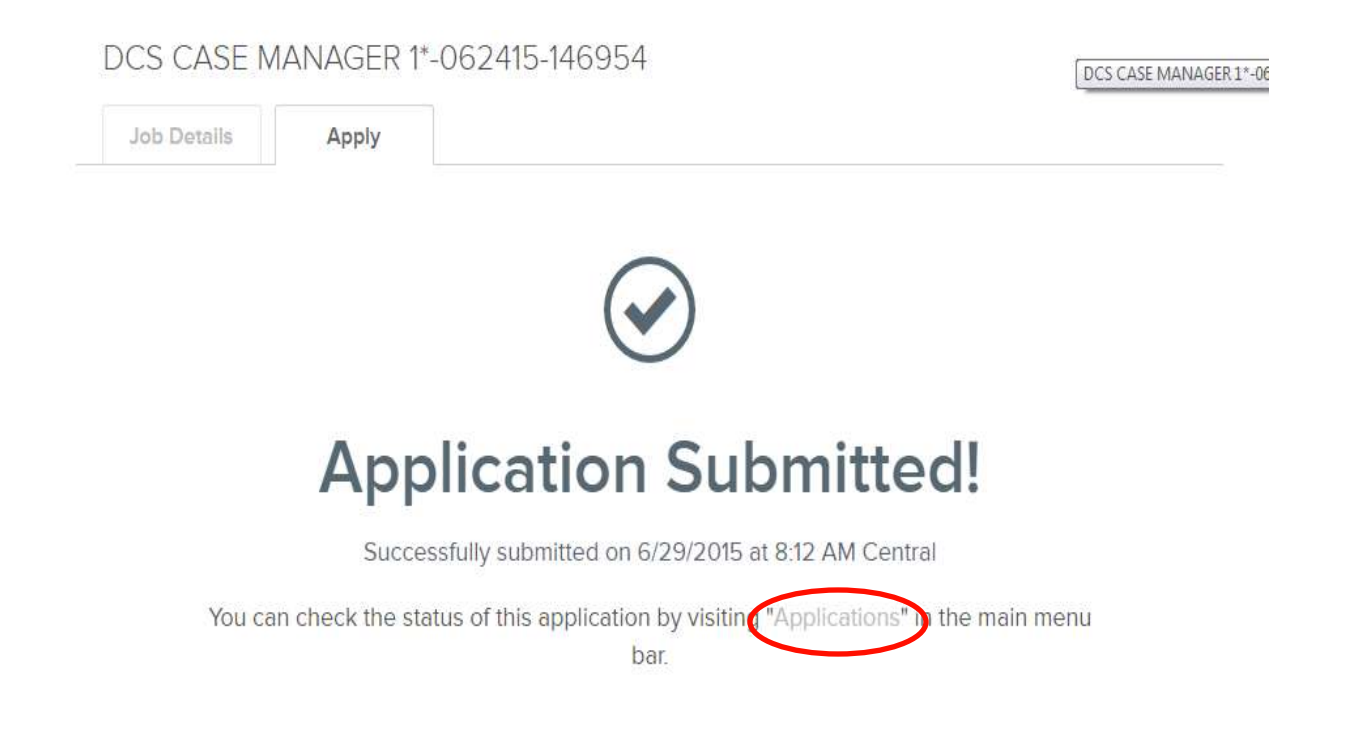

# Once you have submitted your application, click on the "Applications" link.

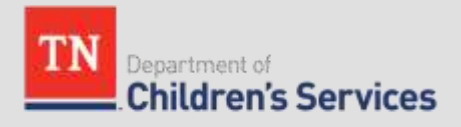

#### Job Application - Printing

| Applications                           | 3 July Double Application View                                                                                                   |
|----------------------------------------|----------------------------------------------------------------------------------------------------|
| DCS CASE MANAGER Automation 06/20/2015 | General Information                                                                                                    |
| 1-062415-146954 mmg                    | Contact Information                                                                                                    |
|                                        | Name<br>International antigent<br>Address<br>Sertgenerheith<br>otherch, CA 34557<br>Phone<br>Emsti<br>fortgetgetyshoo com        |
|                                        | Personal Information                                                                                                    |
|                                        | Driver's License<br>Nii<br>Driver's License State<br>Driver's License Number<br>Driver's License Cless<br>Social Securitz Number |
| Job Sameth Ergingung Jama              | six ax 6785<br>Have proof of your legal right to work in the US?                                                                 |
| Hum to Alony Post John Hills & Sont    | Tes .                                                                                                    |

Click on the position that you applied for and a pop-up will appear. The pop-up will allow you to view your submitted application and the details for the position in which you applied. In the top right corner, you will see "Print." Click "Print" to print your application.

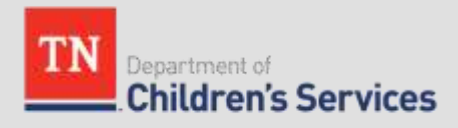

# Thank you for your hard work and ongoing interest in working with DCS to serve Tennessee's most vulnerable population

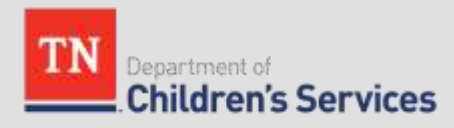